# AI voices plugin for Unity

## What is it ?

Al voices generator is a plugin for Unity that allows you to generate voices (wav dialogues) for your games using Al directly inside Unity.

# Requirements

You must install and configure AllTalk\_TTS on your computer. It is a free and open source tool you can use to generate mp3 from text. The Unity plugin uses AllTalk API to run.

The GitHub repos: https://github.com/erew123/alltalk\_tts

How to get started: <u>https://www.anthony-cardinale.fr/\_public/unity-tools/AITools/AIITalk\_Installation.pdf</u>

Then just install the unitypackage to start using the plugin !

# How to use it?

AllTalk\_TTS API must be running in background. If the API isn't running, you'll have the following error message :

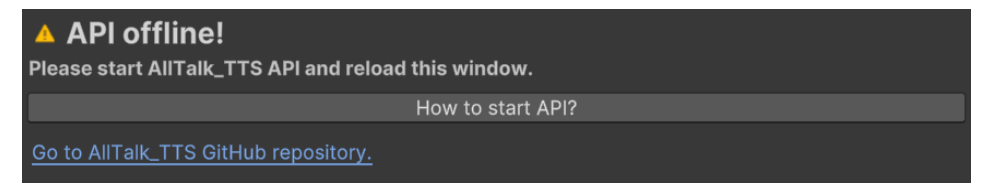

If the API is running, you will be able to use the plugin. Here's what you need to know:

### **General Settings**

To open the plugin window, click on « AI Tools/AI Voices » :

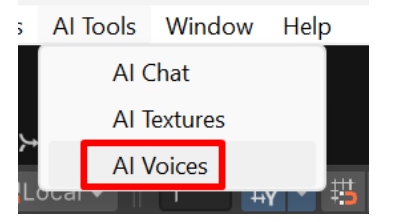

Then dock the window where you want :

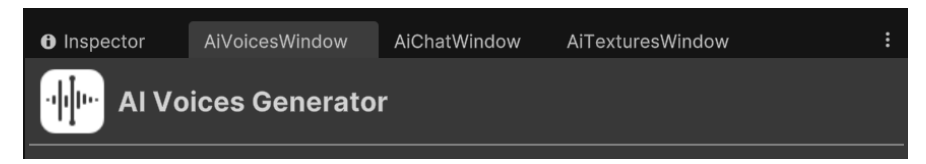

You can set AllTalk\_TTS API URL (if you changed default value), enable low VRAM mode and toggle verbose mode in API Settings section :

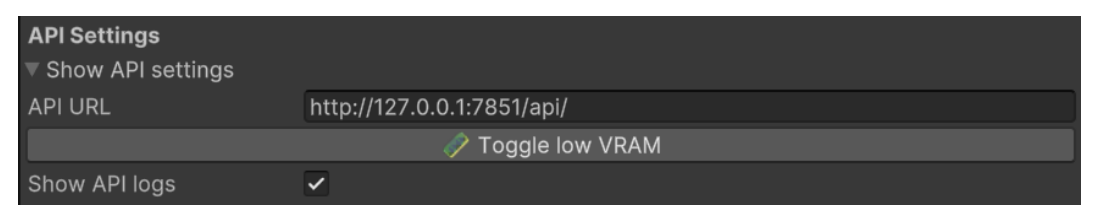

## **Custom voice**

You can add your own voice by recording 10 seconds of your voice with your microphone. Don't forget to add a name to your voice :

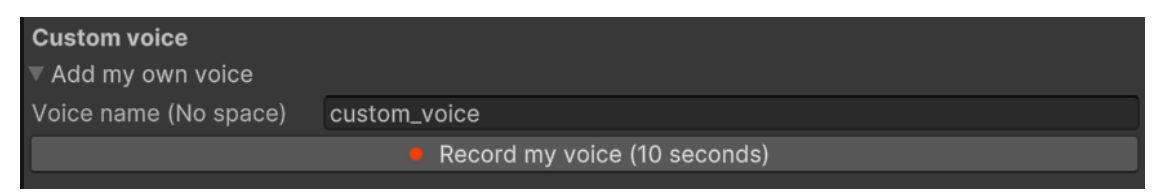

#### Select and configure a voice

You can select the voice you want to use in Voice Settings :

| Voice Settings |         |   |
|----------------|---------|---|
| Selected voice | Anthony | • |

Use the dropdown menu to view all voices :

| Anthony      |           |  |
|--------------|-----------|--|
|              |           |  |
| $\checkmark$ | Anthony   |  |
|              | female_01 |  |
|              | female_02 |  |
|              | female_03 |  |
|              | female_04 |  |
|              | female_05 |  |
|              | female_06 |  |
|              | female_07 |  |
|              | male_01   |  |
|              | male_02   |  |

You can delete selected voice, rename it, refresh voices list or preview the voice :

| Selected voice | Anthony  |           | •         |
|----------------|----------|-----------|-----------|
| Voice name     | Anthony  |           |           |
| 🔺 Delete       | 🤌 Rename | 🔿 Refresh | 👂 Preview |

You can define the language to use, you can listen to generated wav once it's generated and you can open voices directory :

| Language | fr 🗸 🗸               |  |
|----------|----------------------|--|
| Autoplay | ✓                    |  |
|          | 🦲 Open voices folder |  |

#### Generate an audio file from a text

To generate an audio file, set the name of the dialogue, set the version of the dialogue, write the text (max. 2000 char) and click on generate :

| Dialogue Settings              |                  |  |  |
|--------------------------------|------------------|--|--|
| Dialogue title                 | example_dialogue |  |  |
| Dialogue version               | 1                |  |  |
| Dialogue line (max. 2000 char) |                  |  |  |
| Lorem ipsum dolor sit amet.    |                  |  |  |
|                                | 27 char          |  |  |
| Generate Dialogue              |                  |  |  |
|                                |                  |  |  |

The generated audio (wav) file will be placed in your project inside « AI\_Voices » folder.

If you selected « male\_03 » voice, if the dialogue title was defined to « Example », if the selected language is « fr » and if the version is « 1 » then the audio file will be placed in « Assets/AI\_Voices/male\_03/fr/Example\_1 » :

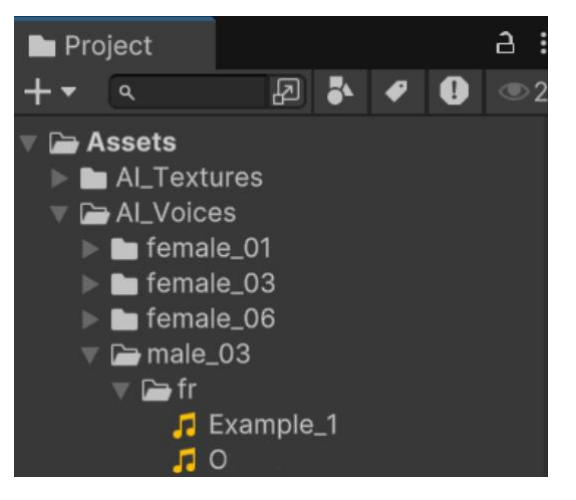

If you select the wav file in your Project, you will be able to preview it :

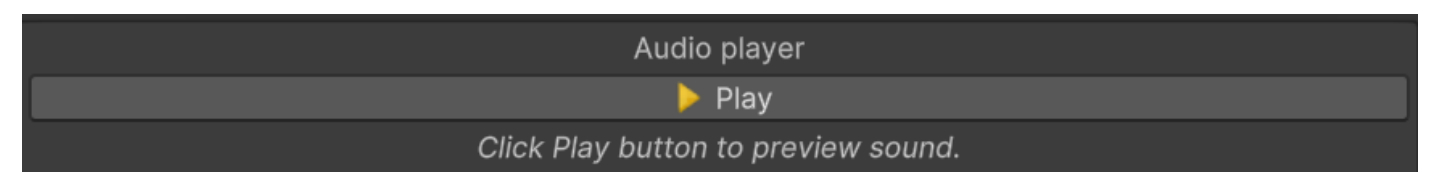